# MANUAL DE ALTA DE NUEVA FAMILIA

En este documento se indican los pasos a seguir para dar de alta una nueva familia en el nuevo software que la AMPA de Zuhaizti pone a disposición de las familias.

Este proceso de alta se inicia en la nueva página web de la AMPA, <u>www.ige zuhaizti.org</u>. Una vez entramos en esta página web, tendremos que realizar los siguientes pasos:

## 1.- Pulsar el botón 'Nueva familia'

El primer paso consiste en pulsar el botón '*Nueva familia*', que se sitúa en la esquina superior derecha de la nueva página web:

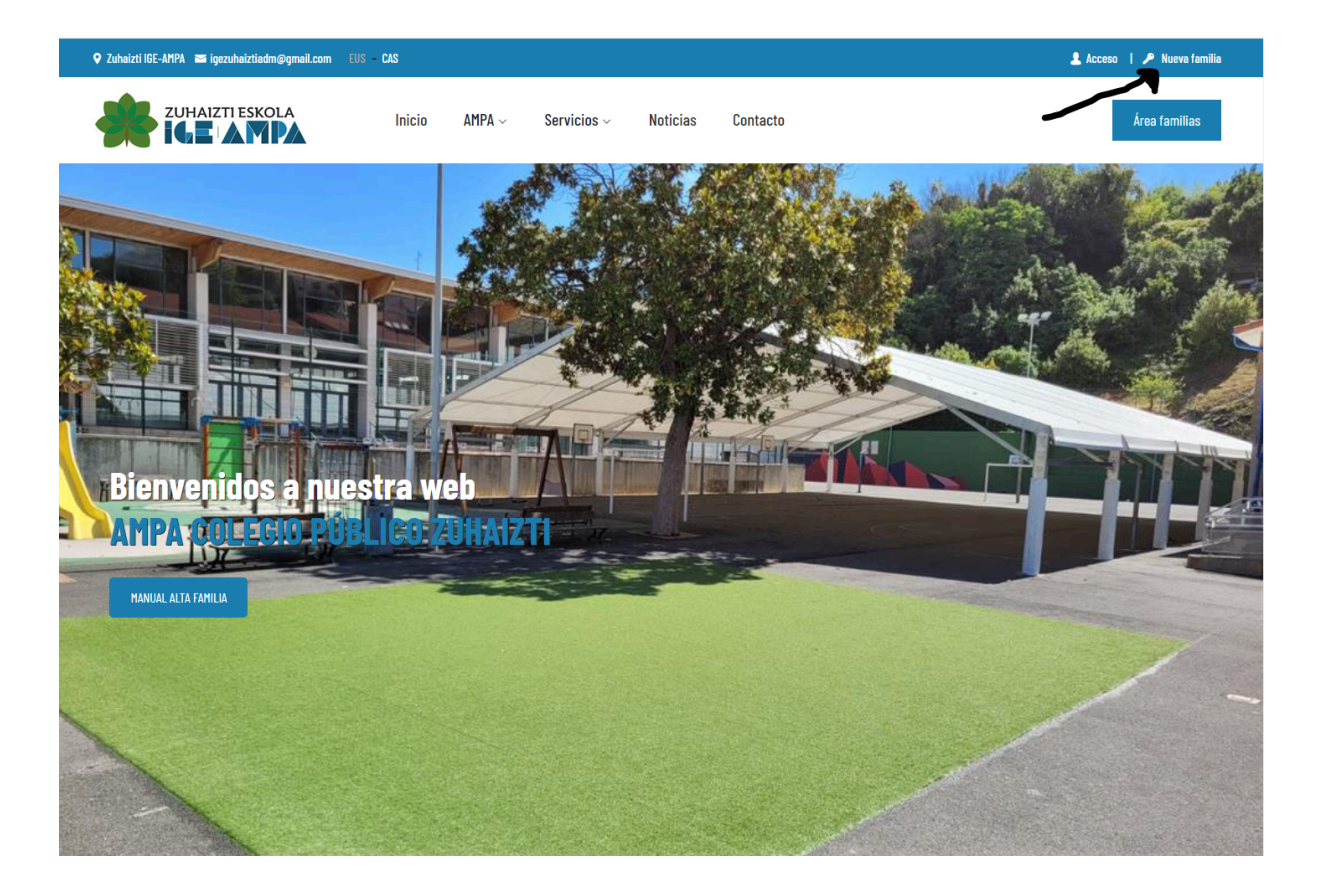

### 2. Rellenar información de número de tutores e hijos

Al pulsar en el botón anterior, la aplicación nos llevará a un formulario en el que tendremos que introducir el número de tutores, así como el número de hijos matriculados en el centro. El aspecto de este formulario es el siguiente:

| IGE Zuhaizti                                         |                                          |
|------------------------------------------------------|------------------------------------------|
| uevas familias - Solicitud familia                   | <b>Ovolver atrás</b> / Solicitud familia |
| Formulario de solicitud de alta para nuevas familias |                                          |
| 1 Opciones de alta                                   | 2 Formulario                             |
| N° de padres/tutores                                 | ~                                        |
| N° de hijos                                          |                                          |
|                                                      | •                                        |
| Siguiente                                            |                                          |
|                                                      |                                          |
|                                                      |                                          |

- En el caso de familias con tutores separados:
  - Seleccionar **1 tutor** en el apartado de *Nº de padres/tutores.*
  - Rellenar las secciones que aparecerán durante el proceso de alta con los datos de uno de los tutores.
  - El segundo tutor deberá ponerse en contacto con la AMPA a través del correo electrónico igezuhaiztiadm@gmail.com
  - Los dos tutores podrán ver los datos de sus hijos, así como administrar sus actividades, sin tener acceso a los datos del otro tutor.
- Se debe indicar el número de hijos matriculados en el curso académico 2024-2025 en el centro Zuhaizti (desde el curso HH2 impartido en Biteri y Ategorrieta hasta el curso LH6 en Aldakoenea)

Una vez rellenados estos dos campos, se deben pulsar el botón 'Siguiente'.

### 3.- Rellenar la información del tutor o tutores

Tras terminar con el paso 2, la aplicación nos llevará a un formulario en el que se tendrán que introducir los datos del tutor (o, en su caso, de los tutores). La información que se tendrá que proporcionar por cada uno de los tutores es la siguiente:

- DNI
- Nombre y Apellidos
- Correo Electrónico
- Teléfono
- Sexo

Además, se tendrá que introducir la forma de pago de las cuotas de la AMPA (por ahora, sólo se ofrece la domiciliación bancaria como opción), así como un número de cuenta en el que se cargarán las cuotas (código IBAN completo).

El formulario en el que se tendrá que proporcionar esta información tendrá este aspecto:

| rmulario de solicitud de alt                      | a para nuevas familias                                                                                                    |            |
|---------------------------------------------------|----------------------------------------------------------------------------------------------------|------------|
| 1 Opciones de alta                                | 2                                                                                                    | Formulario |
| Pasos a seguir:                                   |                                                                                                    |            |
| Completa el formulario y<br>IGE-AMPA ZUHAIZTI ESK | v envíalo<br>OLA será notificada en el momento de tu solicitud y se pondrá en contacto contigo con la mayor brevedad posible | 2.         |
| Forma de pago p                                   | ara la cuota de socio                                                                                                    |            |
| Forma de pago (*)                                 |                                                                                                    | ~          |
| DNI-NIE (*)<br>Nombre (*)                         |                                                                                                    |            |
| Apellido 1 (*)                                    |                                                                                                    |            |
| Apellido 2                                        |                                                                                                    |            |
| Sexo (*)                                          |                                                                                                    |            |
| Email (*)                                         |                                                                                                    |            |
| Repetir Email                                     |                                                                                                    |            |
| Teléfono personal (*)                             |                                                                                                    |            |
|                                                   |                                                                                                    |            |

#### Forma de pago para la cuota de socio

| Forma de pago (*)             |   |
|-------------------------------|---|
| Domiciliado                   | ~ |
| IBAN Cuenta bancaria (*)      |   |
| IBAN cuenta                   |   |
| Titular cuenta (*)            |   |
| Titular de la cuenta familiar |   |

**Nota:** es muy importante introducir correctamente el correo electrónico, ya que es a través de este correo como se enviarán las claves de acceso a la plataforma de la AMPA. Además, la AMPA utilizará estos correos electrónicos para contactar con las familias si fuera necesario.

### 4.- Rellenar la información de los hijos

Después de meter la información relativa a los tutores, habrá que añadir los datos básicos de los hijos matriculados en el centro.

A la hora de especificar la etapa y el curso académico, se hará referencia al curso en el que el hijo en cuestión estará matriculado durante el curso 2024-2025. En caso de no conocer el grupo (suele ser A o B), dejar la casilla *Grupo*' en blanco.

En esta parte del proceso, se tiene la oportunidad de leer la política de tratamiento de datos personales e imágenes de menores. Se debe aceptar o rechazar la autorización para el uso de material fotográfico y audiovisual de las actividades llevadas a cabo en la entidad, seleccionando la casilla deseada.

El formulario a través del que se mete esa información tiene el siguiente aspecto:

### O Datos básicos hijo 1

| lombre (*)                                                                |                                                       |                                                   |
|---------------------------------------------------------------------------|-------------------------------------------------------|---------------------------------------------------|
|                                                                           |                                                       |                                                   |
| pellido 1 (*)                                                             |                                                       |                                                   |
|                                                                           |                                                       |                                                   |
| sellido 2                                                                 |                                                       |                                                   |
|                                                                           |                                                       |                                                   |
| exo (*)                                                                   |                                                       |                                                   |
| ~                                                                         |                                                       |                                                   |
| echa nacimiento (*)                                                       |                                                       |                                                   |
| dd/mm/yyy                                                                 |                                                       |                                                   |
| tana (*)                                                                  | Curro (*)                                             | Grupo                                             |
| apa ( )                                                                   |                                                       |                                                   |
|                                                                           |                                                       |                                                   |
| AUTORIZACIÓN PARA TRATAMIE                                                | NTO DE DATOS PERSONALES Y IMÁGENES DE MEI             | NORES                                             |
| <u>VER POLÍ</u>                                                           | ICA PARA EL TRATAMIENTO DE DATOS PERSONALES Y IMÁ     | GENES DE MENORES                                  |
| Autorizo a la asociación de madres<br>que se lleven a cabo en la entidad. | y padres IGE-AMPA ZUHAIZTI ESKOLA hacer uso del mater | rial fotográfico y audiovisual de las actividades |
|                                                                           |                                                       |                                                   |

Después de marcar la casilla de aceptación de la Política de Privacidad, podremos pulsar el botón *'Enviar la solicitud':* 

Enviar la solicitud

Una vez pulsado este botón, podremos cerrar el navegador. La solicitud se habrá completado, y sólo quedará esperar a recibir a través del email las claves de acceso a la aplicación. La recepción del mail no es inmediata, se recibirá en un plazo máximo de 24 horas.

### 5. Acceder a la aplicación

Al enviar la solicitud, recibiremos dos correos electrónicos en las direcciones de correo proporcionadas durante el proceso de alta de la nueva familia:

- Correo de confirmación de envío de solicitud
- Correo de bienvenida, que incluye:
  - $\circ$   $\$  Link a la pantalla de acceso a la plataforma de la AMPA
  - Claves de acceso a la plataforma (usuario y contraseña)

Este segundo correo tiene el siguiente aspecto (en amarillo se muestran el link de acceso a la plataforma, así como el lugar en el que el correo informa del usuario y la contraseña de acceso):

| IGE-AMPA ZUHAIZTI - Datos de acceso a la plataforma web de la AMPA para las familias del colegio 🔉 🌆 🔤 🖉                                                                                                    |                             |            | 8       | Z    |
|----------------------------------------------------------------------------------------------------|-----------------------------|------------|---------|------|
| Notificaciones Web-IGE-AMPA ZUHAIZTI «no reply@iperuhaizti.org»<br>para mi 👻                                                                                                    | 11:40 (hace 10 minutos)     | ☆ ©        | 4       | ł    |
| ZUHAIZTI ESKOLA IGE-AMPA                                                                                                    |                             |            |         |      |
| Estimadais PCINCOP CINCOP.                                                                                                    |                             |            |         |      |
| Zuhalttiko IGE-k Familiak Kudeatzeko Plataforma aurkezten dizu.                                                                                                    |                             |            |         |      |
| Mezu honekin batera, IGEren webguneko eremu pribatura sartzeko pasahitzak jasoko dituzu.                                                                                                    |                             |            |         |      |
| Hemen, eskolaz kanpoko ikasleei aurretiko izen-ematea nola egin azaltzen duen informazio-bideo batez gain, familia guztiek kontutan hartu beharreko informazio guztia aurkituko duzu.                                                                              |                             |            |         |      |
| Kontsultaren bat baduzu, jarri gurekin harremanetan posta elektronikoz jgezuhaiztiadm@gmail.com edo WhatsApp.z bidez 611488040 telefonoan.                                                                                                    |                             |            |         |      |
|                                                                                                    |                             |            |         |      |
| Ongietorrill                                                                                                    |                             |            |         |      |
| La AMPA de Zuhaizti le presenta la Piataforma de Gestión de Familias.                                                                                                    |                             |            |         |      |
| Adjunto a este mail recibirás las claves de acceso al área privada de la Web del AMPA Zuhaizti.                                                                                                    |                             |            |         |      |
| En dicho área encontrarás un vídeo informativo de cómo realizar la preinscripción a las extraescolares además de toda la información que consideramos relevante y a tener en cuenta por todas las familias.                                                        |                             |            |         |      |
| En caso de que tengas alguna consulta no dudes en ponerte en contacto con nosotros a través el mail <u>igezunazitadm@gmail.com</u> o via WhatsApp 611468040                                                                                                    |                             |            |         |      |
| II Bienvenid@III                                                                                                    |                             |            |         |      |
| DATOS DE ACCESO:                                                                                                    |                             |            |         |      |
| USUARIOS debe vast su DNI-NIE                                                                                                    |                             |            |         |      |
| En su primer acceso a la aplicación, ésta le dirigirá a una pantalta donde deberá revisar y cumplimentar algunos datos necesarios. De igual manera recomendamos que revise y modifique si es necesario, el resto de sus datos personales accedido al área privada. | s y datos de sus hijos en e | l colegio, | una vez | haya |
| ENLACES DE ACCESO:                                                                                                    |                             |            |         |      |
| Web de la AMPA: <u>www.kgezuhalch.org</u><br>Area privada para familias: <u>ACCESO FAMILIAS</u>                                                                                                    |                             |            |         |      |
| Alentamente,<br>Junta AMPA                                                                                                    |                             |            |         |      |
| Per favor, NO respondes a sate menseje, es un envío automático<br>Para cualquier vestión que quieras hacemos legan, escribence a j <u>oscubactadm@gmail.com</u>                                                                                                    |                             |            |         |      |
| 105-AUPA 21.HAZT1<br>Adaptiona 5. 1.<br>2012 Donstati, Giuptica                                                                                                    |                             |            |         |      |

Al pinchar en el botón 'ACCESO FAMILIAS', nos llevará a la pantalla de acceso al área privada de las familias, donde no tendremos más que meter el usuario y la contraseña recibidas en el correo, y pulsar el botón 'Acceder':

| ACCESO FAMILIAS REGISTR   | ADAS     |
|---------------------------|----------|
| Tu DNI                    | <b>±</b> |
| Contraseña de acceso      |          |
| He olvidado mi contraseña | Acceder  |
| FAMILIAS NO REGISTRAD     | AS       |
| SOLICITUD ALTA FAMI       | ILIA     |

Si el DNI y la contraseña son correctos, accederemos directamente al área privada, desde donde podremos gestionar las actividades de nuestros hijos:

|                                                                                       | * 🔺 📦   |                                                                                                    | ¢ <u>.</u>                  |                                                                                     |
|---------------------------------------------------------------------------------------|---------|----------------------------------------------------------------------------------------------------|-----------------------------|-------------------------------------------------------------------------------------|
| Área Familias                                                                         |         |                                                                                                    |                             | ŕ                                                                                   |
|                                                                                       |         | Gestiona los servicios que el A                                                                                                    | MPA pone a disposición      | de las familias                                                                     |
| Información personal                                                                  |         |                                                                                                    |                             |                                                                                     |
| 🗭 Mis datos personales                                                                |         |                                                                                                    |                             | <u>~</u>                                                                            |
| Latos de mis hijos                                                                    |         |                                                                                                    |                             |                                                                                     |
| Servicios contratados                                                                 |         |                                                                                                    |                             |                                                                                     |
| Forma de pago cuota socio                                                             |         | Extraescolares                                                                                                    | Ofe                         | rtas Socios                                                                         |
| I≡ Cuotas por servicios                                                               |         | Actividades extraescolares del colegio                                                                                                    | Consulta las ofe<br>estable | rtas, beneficios y descuentos en<br>:imientos colaboradores                         |
| Recibos domiciliados                                                                  |         |                                                                                                    |                             |                                                                                     |
| • ¿TIENES ALGUNA DUDA?                                                                |         |                                                                                                    |                             |                                                                                     |
| Scontáctanos                                                                          |         | Documentos del AMPA puestos a disposición de las<br>familias                                                                                                    | Consulta los ema            | Emails<br>Is y notificaciones enviados por la<br>AMPA                               |
| Agenda de tus hijos                                                                   |         | Documentos del AMPA puestos a disposición de las<br>familias                                                                                                    | Consulta los ema            | Emails<br>Is y notificaciones enviados por la<br>AMPA<br>Mes Semana Dí              |
| Agenda de tus hijos                                                                   | Mar 6/4 | Documentos del AMPA puestos a disposición de las familias Jun 3 - 7 2024 Mie 6/5                                                                                                    | Consulta los ema            | Emails<br>Is y notificaciones enviados por la<br>AMPA<br>Mes Semana Dí<br>Vie 6/7   |
| Agenda de tus hijos                                                                   | Mar 6/4 | Documentos del AMPA puestos a disposición de las familias Jun 3 - 7 2024 Mie 6/5                                                                                                    | Consulta los ema            | E mails<br>Is y notificaciones enviados por la<br>AMPA<br>Mes Semana Dí.<br>Vie 6/7 |
| Agenda de tus hijos                                                                   | Mar 6/4 | Documentos del AMPA puestos a disposición de las familias           Jun 3 - 7 2024           Mie 6/5           Image: State State Sta | Consulta los ema            | LEMAILS<br>Is y notificaciones enviados por la<br>AMPA<br>Mes Semana Dí<br>Vie 6/7  |
| Agenda de tus hijos                                                                   | Mar 6/4 | Documentos del AMPA puestos a disposición de las familias           Jun 3 - 7 2024           Mie 6/5           Image: State State Sta | Consulta los ema            | LEMAILS Is y notificaciones enviados por la AMPA Mes Semana Dí Vie 6/7              |
| Agenda de tus hijos                                                                   | Mar 6/4 | Documentos del AMPA puestos a disposición de las familias           Jun 3 - 7 2024           Mie 6/5           Image: State State Sta | Consulta los ema            | Emails Is y notificaciones enviados por la AMPA Mes Semana Dí Vie 6/7               |
| Agenda de tus hijos                                                                   | Mar 6/4 | Documentos del AMPA puestos a disposición de las familias           Jun 3 - 7 2024           Mie 6/5           Image: State State Sta | Consulta los ema            | E mails Is y notificaciones enviados por la AMPA Mes Semana Dí Vie 6/7              |
| CONTÁCTANOS  Agenda de tus hijos  C > Hoy  Lun 6/3  Día- entero  11am  12pm  2pm  30m | Mar 6/4 | Documentos del AMPA puestos a disposición de las familias           Jun 3 - 7 2024           Mie 6/5           Image: Series a disposición de las familias                                                                                                    | Consulta los ema            | Emails Is y notificaciones enviados por la AMPA Mes Semana Dí Vie 6/7               |

**Nota:** Si memorizamos el usuario y la contraseña, se puede acceder al área privada a través de la página web de la AMPA (<u>www.igezuhaizti.org</u>), pinchando en el botón '*Acceso*' que encontraremos en la esquina superior derecha:

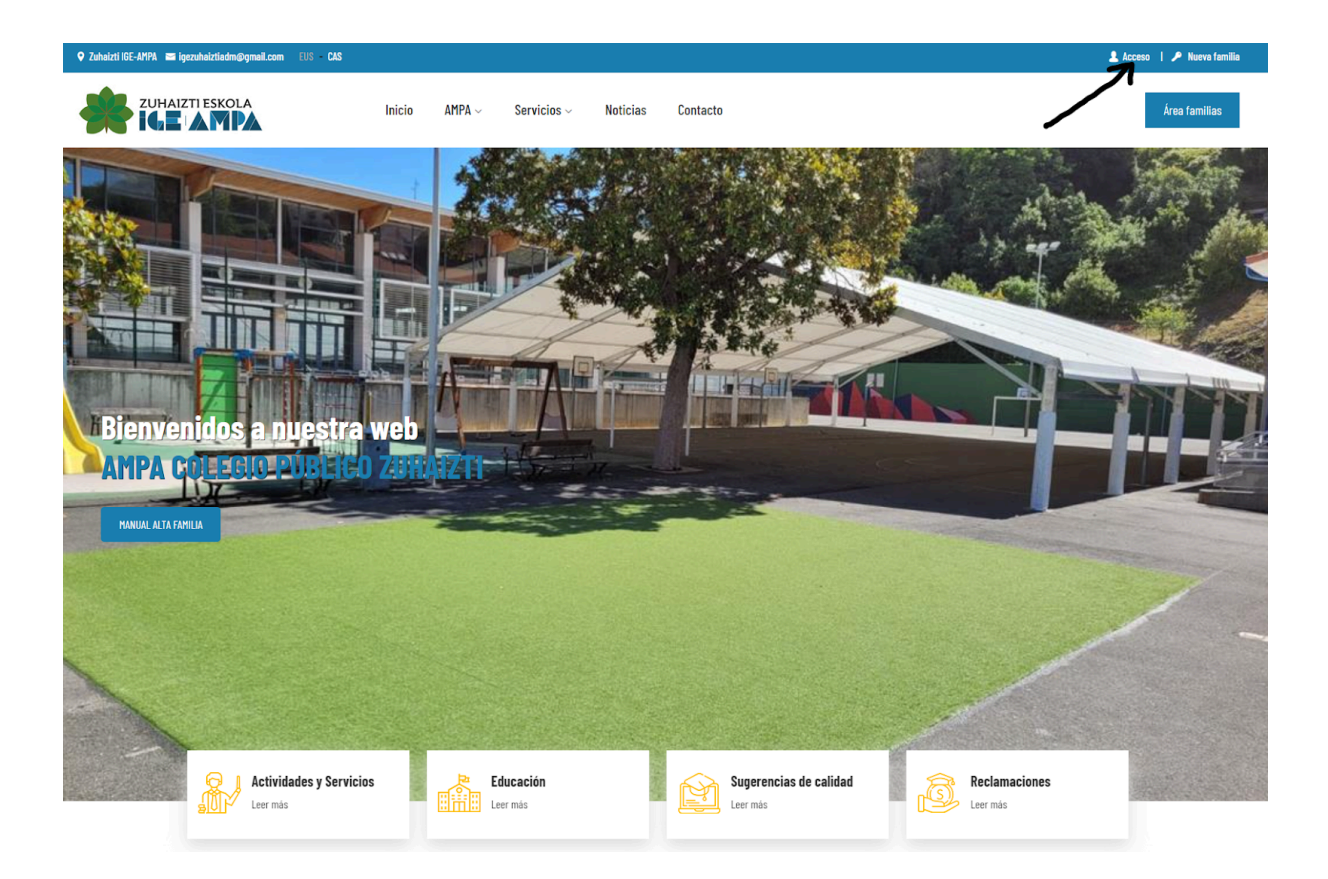